## Guia de Instalación NG-150N

-Después de conectar el router, debes configurarlo.

Esta guía te ayudara a realizar una rápida y fácil configuración de tu nuevo router.

En pocos minutos estarás navegando en Internet.

## 1- Configurar el router de acuerdo a tu conexión de Internet.

La dirección IP del router (de fabrica) es 192.168.0.1, mascara subred 255.255.255.0 Estos valores se pueden cambiar desde, Advanced setup/Lan DHCP Server.

| ∃ 阈 Advanced Setup<br>⊜ 🐼 Network |  |
|-----------------------------------|--|
| Internet Status                   |  |
| - 🗋 LAN Status                    |  |
| Internet Setup                    |  |
| 🗋 LAN/DHCP Server                 |  |
|                                   |  |

## El servidor 192.168.0.254 en requiere un nombre de usuario y una contraseña.

Advertencia: este servidor está solicitando que su nombre de usuario y contraseña se envíen de forma no segura (autenticación básica sin conexión segura).

**2- Ingresar al Setup del Router.** Donde normalmente se ingresa la dirección WEB, tendrás que poner

192.168.0.1

C 🟦 😭 192.168.0.1

Te pedirá usuario y contraseña, para ambos será "admin."

| Usuario:    | 🖸 admin 🛛 👻           |
|-------------|-----------------------|
| Contraseña: | •••••                 |
|             | 🗌 Recordar contraseña |
|             |                       |
|             | Aceptar Cancelar      |

Luego ingresa al Icono INTERNET WIZARD para que puedas configurar tu conexión Ya sea CABLEMODEM, ADSL, ETC

| <b>\$</b>                                                                                                    |        |
|----------------------------------------------------------------------------------------------------|--------|
| Internet Wizard                                                                                                    |        |
| Internet Configuration Wizard<br>How to configure the Internet ?                                                                                                    |        |
| <ul> <li>Automatic Internet configuration<br/>Wizard will search Internet connection type automatically.<br/>DHCP or PPPoE modem can be detected.</li> <li>Manual Internet configuration<br/>User should configure Internet configuration.</li> </ul> |        |
|                                                                                                    | Next > |

Seleccionar "Automatic Internet Configuration", el router detectara automáticamente en tipo de conexión que usted posee.

- En caso que su conexión sea cable módem u otro operador que no requiera Autenticación mediante Usuario y contraseña, el router se configurara con DHCP.

- En caso que su conexión se ADSL, luego del la detección de conexión aparecerá dos casilleros Para que usted ingrese su usuario y contraseña. (Tanto en usuario y contraseña que ingrese, debe ser El que le otorgo su proveedor de Internet).

- En caso que su conexión sea con IP ESTATICA, luego de la detección de red aparecerá Varios casilleros para que pueda ingresar los datos que su proveedor de Internet le Otorgo. Ej.: Dirección IP, Mascara Subred, Puerta de Enlace y DNS.

Una ves realizado los pasos de configuración usted podrá navegar por la Web sin problema.

## 3- Seguridad Wi-Fi

-Para poder poner seguridad deberá seguir los siguientes pasos.

- Ingresar al icono "Wireles Wizard"

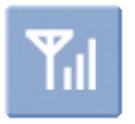

Wireless Wizard - Cuando ingrese a este icono, aparecerá la siguiente ventana:

| Sta         | rt wireless wizard                                                                                            |        |
|-------------|----------------------------------------------------------------------------------------------------|--------|
| You<br>Clic | can easily set up your wireless configurtaion with wireless wizard<br>k 'Next' button to process this wizard. |        |
| Wa          | rning)Wireless wizard may not be processed smoothly If your PC is a wireles station.                          |        |
|             |                                                                                                    |        |
|             |                                                                                                    |        |
|             |                                                                                                    |        |
|             |                                                                                                    | lext > |

- Oprima la en botón Next.

| Select Country<br>You shall select a country                                                                                                    |                          |
|----------------------------------------------------------------------------------------------------|--------------------------|
| The channels that are available for use in a particular country differ accord that country<br>of that country<br>Select country and then click 'Next' button | rding to the regulations |
| Korea (1 ~ 13)                                                                                                    |                          |
|                                                                                                    | < Prev Next >            |

- Oprima nuevamente Next.

| Set SSID                                                                                                    |  |
|----------------------------------------------------------------------------------------------------|--|
| SSID serves to uniquely identify a group of wireless network devices, so we recommend that SSID is not duplicate with other devices.                    |  |
| click 'Check SSID' button to check your SSID<br>After SSID check is done, click 'Next' butoon.<br>*The same SSID may be availiabe in a particular case. |  |
| SSID NOGANET Check SSID                                                                                                    |  |

|  | < Prev Next > |
|--|---------------|

- En la casilla SSID ingrese el nombre de la Red que usted desee y oprima "Check Ssid" Para corroborar que ese nombre no lo este usando otra persona. Una vez realizado esto, presione Next.

| Wireless Channel Setup<br>Select a best channel after searching                                         |                     |  |
|----------------------------------------------------------------------------------------------------|---------------------|--|
| After a best channel is searched, click 'Next' button.<br>* You can also select other channel manually. | Search best channel |  |
| (( a )) Channel number 1 Best channel                                                                   |                     |  |
| ((p)) Channel number 2 (Avaliable)                                                                      |                     |  |
| ((p)) Channel number 3 (Avaliable)                                                                      |                     |  |
|                                                                                                    | < Prev Next >       |  |

- Aqui usted seleccionara el mejor canal para que pueda poner a su red Wi-Fi. Presione "Check Best Channel", el router empezara a buscar el mejor canal. Cuando finalice le indicara el numero de canal y su lado "Best Channel". Seleccione y oprima Next.

Nota: Usted puede seleccionar el canal que desee independiente al que le indique como Mejor canal.

El router toma en cuenta que productos inalámbricos usted tiene en su hogar Ej. Teléfonos Inalámbricos, pasa seleccionar el mejor canal.

| Wireless Security Setup<br>Select Wireless Cecurity method.                                                                                                    |
|----------------------------------------------------------------------------------------------------|
| WEP     A security protocol, specified in the IEEE 802.11 standard, that attempts to provide a wireless LAN with a minimal level of security.                           |
| WPAPSK<br>WPA implements the majority of the IEEE 802.11i standard, and was intended as an<br>intermediate measure to take the place of WEP while 802.11i was prepared. |
| <ul> <li>No Wireless Security<br/>It can be cracked with readily available software within minutes.</li> </ul>                                                          |
| ○ Keep a current wireless security                                                                                                    |
| < Prev Next >                                                                                                    |

- Seleccione el tipo de encriptación que quiere poner a su red. De acuerdo a la encriptación deberá poner la contraseña, la Cual usted tendrá que brindar a la persona que quiere acceder a su red.

- Por ultimo presiona Next hasta que te aparezca el botón Finish y tendrás finalizada la configuración de seguridad.